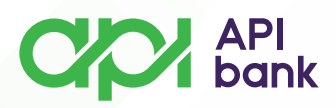

### PREGLED POČETNE STRANE MOBILNOG BANKARSTVA API BANKE

• Pokretanjem API mBank aplikacije otvoriće Vam se pozdravni ekran.

o Izborom opcije *PRIJAVA* otvara se ekran za unos formiranog PIN kôda koji koristite za logovanje na servis.

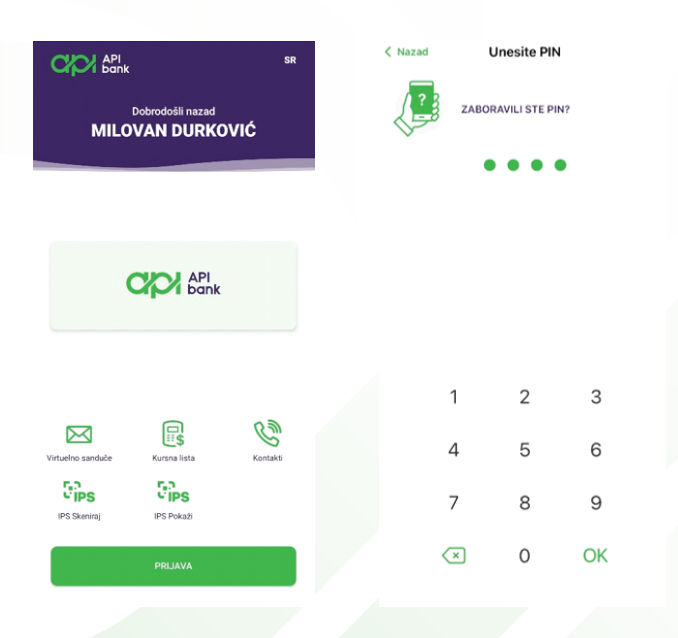

• Nakon unosa PIN kôda otvara se početna strana mobilnog bankarstva.

• U okviru početne strane prikazan je pregled Računa, Prečice, kao i prikaz Kartica.

|                                               |           | $\bowtie$                |  |
|-----------------------------------------------|-----------|--------------------------|--|
| Računi                                        |           |                          |  |
| Dinarski<br>375XXXXXXXXXX-X<br>Dostupan iznos |           |                          |  |
| 1.408.941,                                    | 57 RSD    | ٢                        |  |
| IZAE                                          | ERI RAČUN |                          |  |
| Prečice                                       |           |                          |  |
| Prenesi Interni transf                        | eri Plati | <b>روح</b><br>Menjačnica |  |
| Kartice                                       |           |                          |  |
| Visa debit<br>4186XXXXXX1202                  |           | VISA                     |  |
| Dostupan iznos<br>1.408.941,                  | ۲         |                          |  |
|                                               |           |                          |  |
|                                               |           |                          |  |
| Početna                                       | Plaćanja  | Više                     |  |

apibank.rs

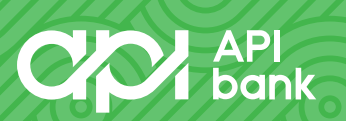

#### API bank

# \* RAČUNI

• Račun koji želite da Vam bude prikazan na početnoj strani mobilnog bankarstva možete prilagođavati sopstvenim potrebama.

o Izborom opcije VIŠE, nakon toga opcije PROMENITE PODRAZUMEVANE RAČUNE NA POČETNOJ STRANI, dolazite do forme gde možete da izaberete račun koji želite da Vam se prikazuje na početnoj strani mobilnog bankarstva.

| Nazad Podešavanja |                                                        |   | < Nazad                                                                                                    |   |  |  |  |
|-------------------|--------------------------------------------------------|---|----------------------------------------------------------------------------------------------------|---|--|--|--|
|                   |                                                        |   | Podrazumevani računi na                                                                                                 |   |  |  |  |
| Sigu              | rnost                                                  |   | početnoj stranici                                                                                                    |   |  |  |  |
|                   | Promenite PIN                                          | > | Glavni račun, glavna kartica, glavna štednja i glavni<br>kredit su prvi računi koji se prikazuju na početnom<br>ekranu. |   |  |  |  |
| Uslu              | ge                                                     |   | Osnovni račun                                                                                                    |   |  |  |  |
| G                 | PRENESI podešavanja                                    | > | Izaberite račun<br>Nije odabran                                                                                         | > |  |  |  |
| Prila             | gođavanja aplikacije                                   |   |                                                                                                    |   |  |  |  |
| <u>£</u>          | Promenite podrazumevane račune<br>na početnoj stranici | > |                                                                                                    |   |  |  |  |
| ₿                 | Promenite podrazumevane račune<br>za plaćanje          | > |                                                                                                    |   |  |  |  |
| 0                 | Prikaži ili sakrij status                              | > |                                                                                                    |   |  |  |  |
| Infor             | macije o aplikaciji i smernice                         |   |                                                                                                    |   |  |  |  |
| ()                | O aplikaciji                                           | > |                                                                                                    |   |  |  |  |
|                   | Uslovi                                                 | > |                                                                                                    |   |  |  |  |
| Ð                 | Pravila o privatnosti                                  | > | SAČUVATI                                                                                                    |   |  |  |  |
| ••••              |                                                        |   |                                                                                                    |   |  |  |  |

• Odaberite željeni račun i potvrdite izborom opcije SAČUVATI.

## \*PREČICE

• U okviru dela Prečice možete brže pristupiti opcijama plaćanja Prenesi, Interni transferi, Plati i Menjačnica.

• Više informacija o načinu plaćanja kroz pomenute servise možete pogledati u instrukciji **PLAĆANJA**.

#### \*KARTICE

0 U okviru dela Kartice imate pregled svojih debitnih/kreditnih kartica, transakcija koje ste izvršili, kao i postavljenih limita potrošnje.

o Više informacija o samim uslugama koje možete vršiti kroz opciju *Kartice* možete pogledati u instrukciji *KARTICE*.

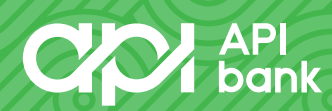

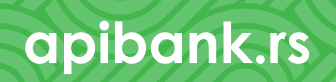